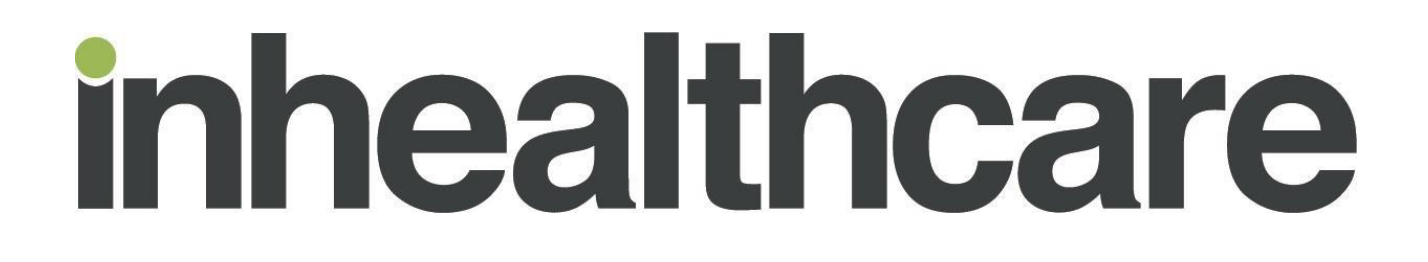

# INHEALTHCARE DESKTOP APPLICATION

# SYSTMONE INTEGRATION SET-UP GUIDE

## **Document Control**

| Title                    | Inhealthcare Desktop Application (IHDA) for SystmOne                                        |
|--------------------------|---------------------------------------------------------------------------------------------|
| Originator / Author      | Jamie Innes                                                                                 |
| Reviewer                 | Anthea Baker                                                                                |
| Business Area            | Professional Services                                                                       |
| Review Cycle             | Annual, in accordance with updates to the software, following support queries and feedback. |
| <b>Document Location</b> | K:\Professional Services\User Guides Masters                                                |

## **Change Record**

| Version | Date                         | List Changes made to document                                      | Document<br>Status |
|---------|------------------------------|--------------------------------------------------------------------|--------------------|
| 1.0     | 10 <sup>th</sup> August 2020 | New document                                                       | Archived           |
| 0.1     | 30/04/2015                   | New Document                                                       | Archived           |
| 0.2     | 18/05/2015                   | Updated to include additional instructions                         | Archived           |
| 0.3     | 26/01/2018                   | Updated to rectify quote mark                                      | Archived           |
| 0.4     | 24/08/2018                   | New branding                                                       | Archived           |
| 0.5     | 29/05/2020                   | Updated screenshot with correct system location                    | Archived           |
| 1.0     | 10/09/2020                   | Updated branding and screenshots, inclusion of Support information | Live               |

### **Document Ownership**

Intechnology plc's Information Security and Quality Manager is the owner of this document and is therefore responsible for ensuring that this policy is reviewed in line with the review requirements of Intechnology Plc's ISO 27001 Information Security Management System and ISO 9001 & ISO 13485 Quality Management System.

## Contents

| Contents                                                | 2 |
|---------------------------------------------------------|---|
| Introduction                                            | 3 |
| Downloading the Inhealthcare Desktop Application (IHDA) | 3 |
| Patient referral integration                            | 5 |
| Patient Read code integration                           | 9 |
|                                                         | - |

## Introduction

This document details how to configure TPP SystmOne to automatically launch the Inhealthcare Desktop application via the SystmOne toolbar.

The Inhealthcare Desktop Application (IHDA) integrates with TPP SystmOne to allow the referral of patients from SystmOne to Inhealthcare. The IHDA also enables the upload of Read/SNOMED codes, readings/attachments to the associated patient SystmOne record.

Detailed below are the instructions of how to configure TPP SystmOne for each of these different use cases.

Important notes:

- 1. Once the program is published system wide it will still require individual users of SystmOne to amend their toolbar within SystmOne to use these two functions.
- 2. For the uploading of Read/SNOMED codes to a patient's record, configuration is required on the service by Inhealthcare. Please contact your Inhealthcare Account Manager for further information on possible integration.

## Downloading the Inhealthcare Desktop Application (IHDA)

Open Internet explorer and enter the following URL: <u>https://portal.inhealthcare.thirdparty.nhs.uk/IHDA-GP/IHDA-GP.application</u>

1. The Launching Application dialog box appears (briefly)

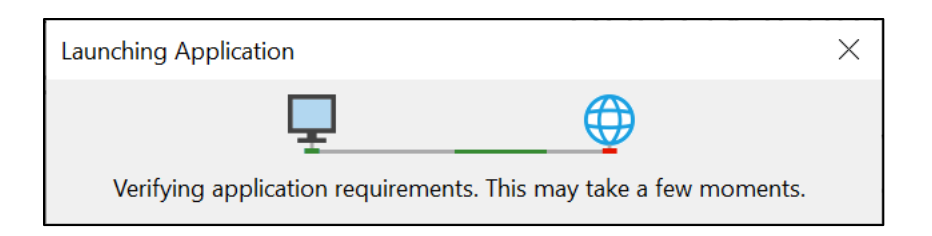

2. The Application Install – Security Warning dialog box appears. Click Install.

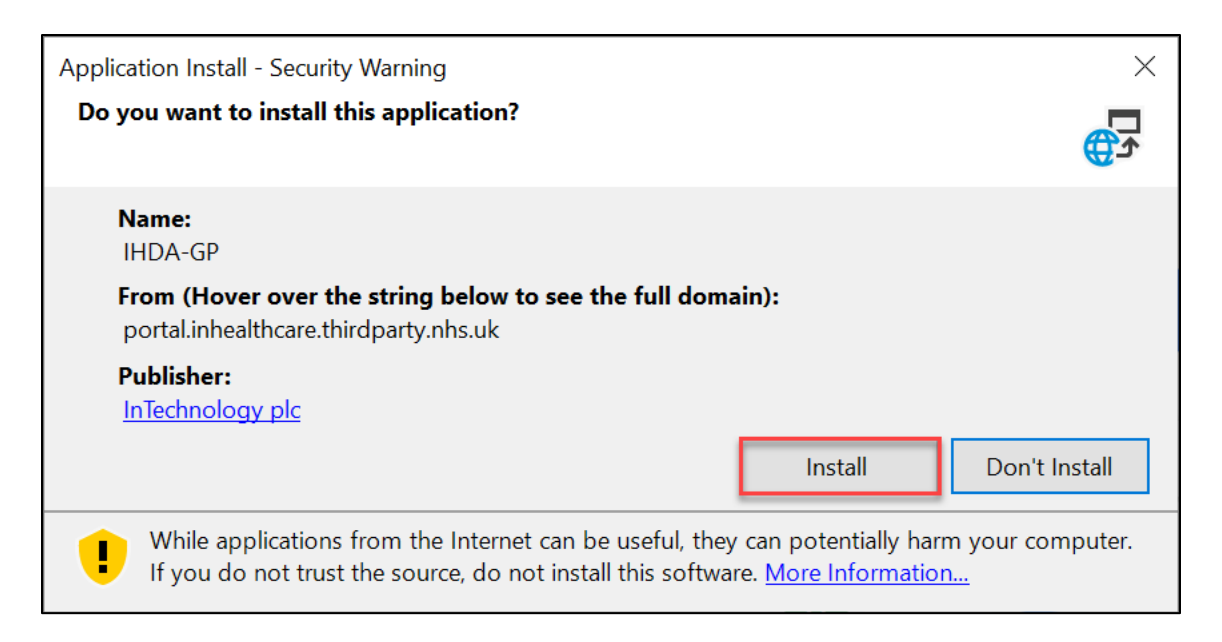

3. The loading bar redirects to the Inhealthcare desktop application:

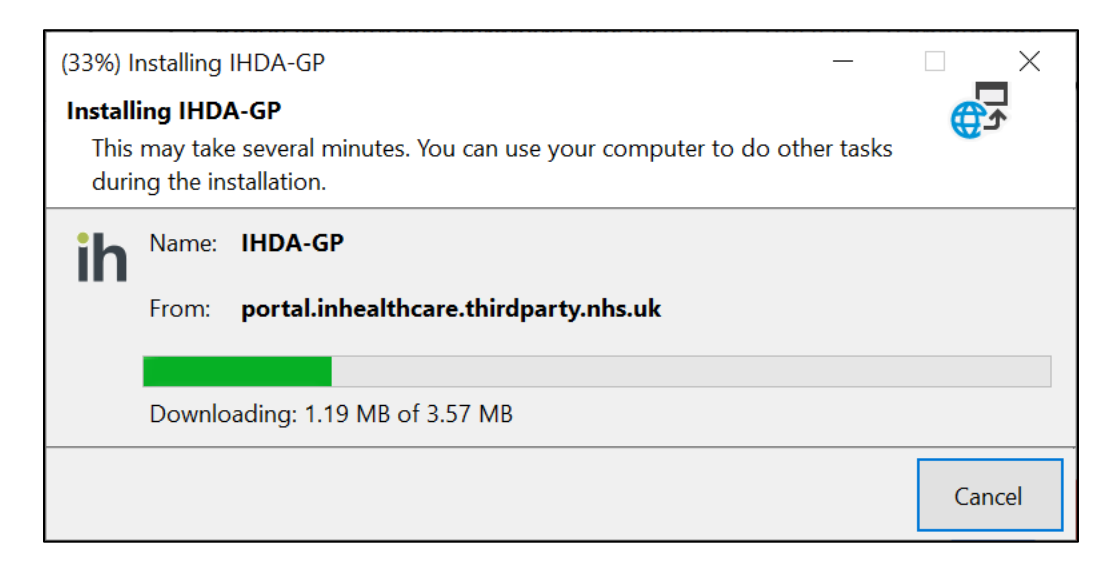

4. When the IHDA has loaded, select the appropriate clinical system.

| ih Inhealthcare | Desktop     | Application   |                 |                     |                                                            |                                       | 3                                                                | - 0 ×                  |
|-----------------|-------------|---------------|-----------------|---------------------|------------------------------------------------------------|---------------------------------------|------------------------------------------------------------------|------------------------|
| Application     | Action      | A Home        | to back         | ➡ Go forward        | C <sup>er</sup> Refresh                                    |                                       | Are Current patient record system: No patient record system sele | cted (click to change) |
|                 |             |               |                 |                     |                                                            |                                       | No patient record system                                         |                        |
|                 |             |               |                 |                     |                                                            |                                       | Change to use SystmOne                                           |                        |
|                 |             |               |                 |                     |                                                            |                                       | Change to use EMIS Web                                           | 20040                  |
|                 |             |               |                 |                     |                                                            |                                       | Change to use Vision                                             | icare                  |
|                 |             |               |                 | F                   | Please provide you                                         | r login details                       |                                                                  |                        |
|                 |             |               |                 |                     | This application uses cookies. E about the cookies in use. | By continuing to use this site, you a | re agreeing to our use of cookies. Find out more                 |                        |
|                 |             |               |                 |                     | Username                                                   | Username                              |                                                                  |                        |
|                 |             |               |                 |                     | Password                                                   | Password                              |                                                                  |                        |
|                 |             |               |                 |                     | Forgotten your password?                                   |                                       | Login                                                            |                        |
| Power           | ad by       | ,             |                 |                     |                                                            |                                       |                                                                  |                        |
| Fower           | eu by       |               |                 |                     |                                                            |                                       |                                                                  |                        |
| inne            | altr        | ncare         | Э               |                     |                                                            |                                       |                                                                  |                        |
| © Inhealthca    | are, part o | f Intechnolog | y plc - 35 year | s of technology inr | novation   Privacy policy   Cookie policy                  | 1                                     |                                                                  |                        |

#### 5. Enter your Username and Password and click Login.

| ih Inhealthcare | Desktop / | Application |           |                        |                                   |                                |                        |                     |                                            | – 0 ×                  |
|-----------------|-----------|-------------|-----------|------------------------|-----------------------------------|--------------------------------|------------------------|---------------------|--------------------------------------------|------------------------|
| Application     | Action    | A Home      | 🗲 Go back | \Rightarrow Go forward | C <sup>er</sup> Refresh           |                                |                        |                     | 🔧 Current patient record system: Systr     | nOne (click to change) |
|                 |           |             |           |                        |                                   |                                |                        |                     |                                            |                        |
|                 |           |             |           |                        |                                   |                                |                        |                     | inhealt                                    | hcare                  |
|                 |           |             |           | F                      | Please pro                        | vide your                      | login details          |                     |                                            |                        |
|                 |           |             |           |                        | This application about the cookie | uses cookies. By<br>es in use. | continuing to use this | s site, you are agr | eeing to our use of cookies. Find out more |                        |
|                 |           |             |           |                        |                                   | Username                       | anthea.baker           |                     |                                            |                        |
|                 |           |             |           |                        |                                   | Password                       | •••••                  |                     |                                            |                        |
|                 |           |             |           |                        | Forgotten your p                  | assword?                       |                        |                     | Login                                      |                        |

# **Patient referral integration**

The patient referral integration between SystmOne and Inhealthcare allows patient demographics to be securely transmitted over the NHS N3 network to create patient records on the Inhealthcare platform, without the requirement to manually transcribe data between SystmOne and Inhealthcare.

To configure SystmOne to allow patient referral integration, follow the steps to make the program available to all users within the organisation.

- 1. Log into SystmOne with Administrator rights.
- 2. On the top toolbar click on Setup > Users & Policy > URL & Program Maintenance

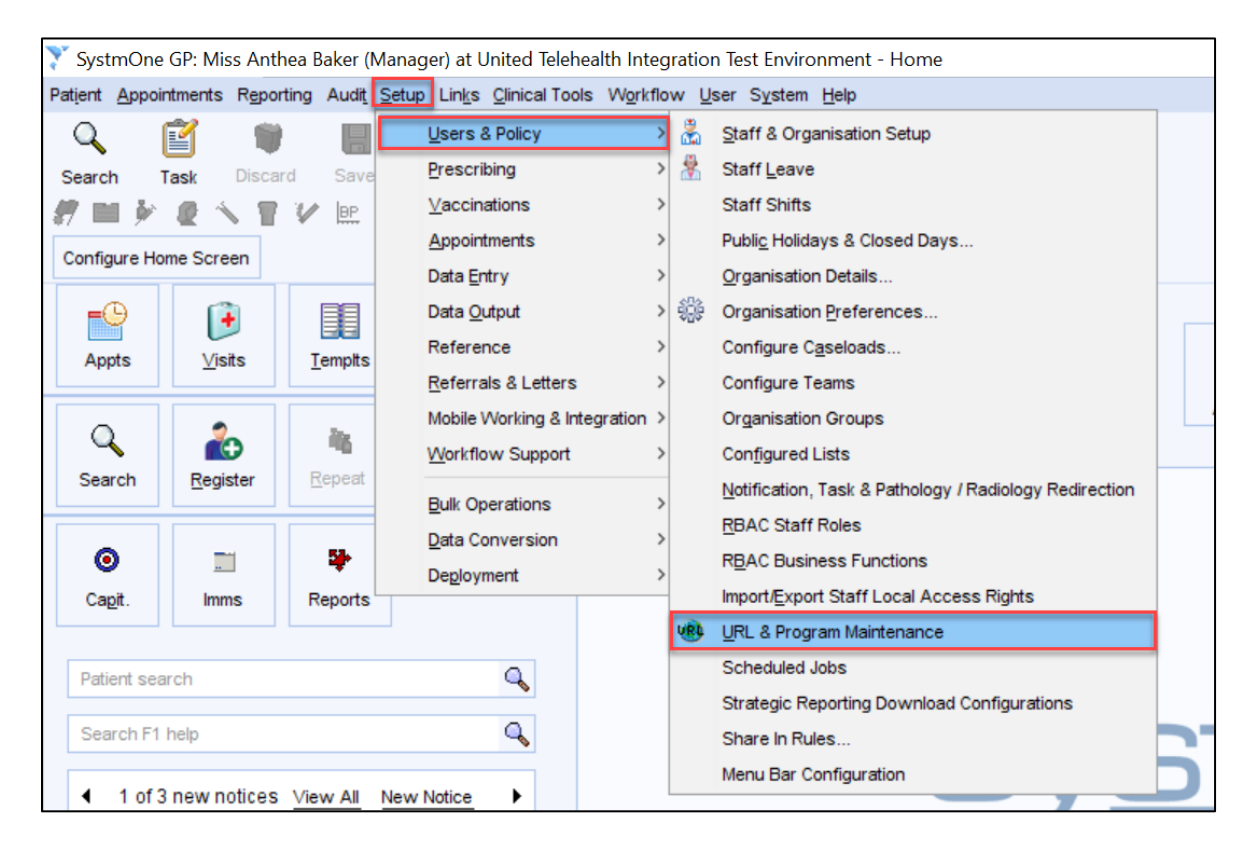

#### 3. Click **New URL** in the top left of the page.

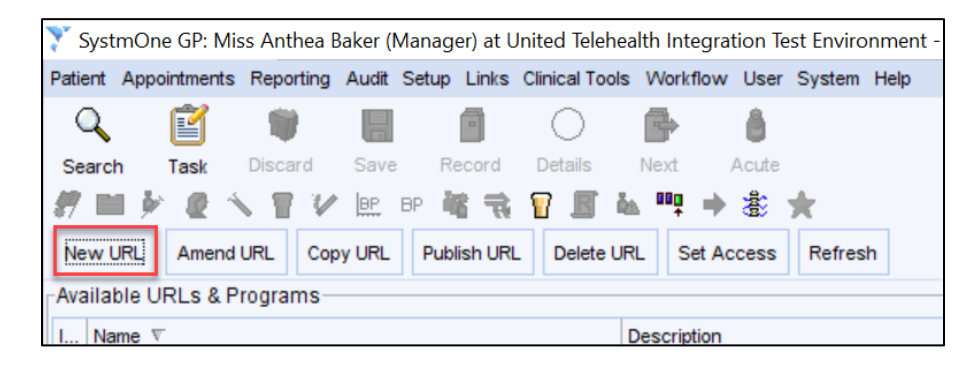

4. In the pop-up window, click **Program**.

| Question |                                                   | $\times$ |  |  |  |  |  |  |  |
|----------|---------------------------------------------------|----------|--|--|--|--|--|--|--|
| ?        | Do you want to create a URL or link to a program? |          |  |  |  |  |  |  |  |
|          | URL Program Cancel                                |          |  |  |  |  |  |  |  |

 A new search window will open with Select Program. Navigate to the command prompt launcher for Windows. The path for this is C:\Windows\System32 \cmd.exe click Select (NB: this path may be different in your organisation).

| 🏋 Select Progra | m                                                                                                    | >                                         |
|-----------------|----------------------------------------------------------------------------------------------------|-------------------------------------------|
| Look in:        | System32                                                                                                   |                                           |
| Recent Items    | 0409<br>97B6A561-5F87-4A2E-A4FE-177F48D8899F<br>995645D3-DA2A-407E-AC5D-7267B8B43975<br>AdvancedInstallers | config<br>Configuration<br>cs-CZ<br>da-DK |
| Desktop         | APPFEED<br>AppLocker<br>ar-SA<br>behave                                                                    | DataSetA<br>de-DE<br>DiagSvcs<br>Dism     |
| Documents       | bg-BG<br>Bthprops<br>C19A85E4-728F-4E92-8528-6B42B30639B2<br>catroot                                       | downlevel<br>drivers<br>DriverStore       |
| This PC         | CEPNGFLAGS<br>CIXFLAGS<br>Com                                                                              | en<br>en<br>en-GB<br>en-US                |
| Network         | File name:     cmd.exe       Files of type:     All Files                                                  | Select<br>Cance                           |

6. The following window appears, enter the following information: Name = **IHDA Referral** 

# Icon = (Optional – choose best for your organisation)

#### Description = **Refer a patient to Inhealthcare**

Use the **Add Field** button to complete the additional Fields as listed below in point 7.

| 🍸 Create    | Program                                  |                |   | × |
|-------------|------------------------------------------|----------------|---|---|
| Name        | IHDA Referral                            |                |   |   |
| lcon        | * -                                      |                |   |   |
| Description | Refer a patient to Inhealthcare          |                |   |   |
|             | 🔻 Add Field 🔯 Delete Field 🖉 Amend Field |                |   |   |
| Field       | Parameters                               | Base64 Encoded |   | ∡ |
| Program     | C:\Windows\System32\cmd.exe              |                | ^ | • |
|             |                                          |                |   | ♠ |
|             |                                          |                |   | ŧ |
|             |                                          |                |   | ¥ |
|             |                                          |                | ~ |   |
| Example UR  | C:\Windows\System32\cmd.exe              |                |   |   |
|             | <u>O</u> k <u>C</u> ancel                |                |   |   |

7. Enter the additional fields below the Program field:

| Position in list | Field    | Parameters                                 | Base64 Encoded |
|------------------|----------|--------------------------------------------|----------------|
| 1 <sup>st</sup>  | Program  | C:\\Windows\System32\cmd.exe               | No             |
| 2 <sup>nd</sup>  | Text     | /c %USERPROFILE%\Desktop\IHDA-GP.appref-ms | No             |
| 3 <sup>rd</sup>  | Text     | "-username=                                | No             |
| 4 <sup>th</sup>  | Username |                                            | Yes            |
| 5 <sup>th</sup>  | Text     | -password-                                 | No             |
| 6 <sup>th</sup>  | Password |                                            | Yes            |
| 7 <sup>th</sup>  | Text     | -action=refer                              | No             |
| 8 <sup>th</sup>  | Text     | u                                          |                |

(NB there is a space between the "c" and "%" in the second line and at the start of lines 3, 5 and 7.)

#### 8. The Example URL should display as below, click **Test NB: Ensure there are no SystmOne patient records open**

| 🍸 Create                    | Program                                                                                                    |                |   | ×        |  |  |  |  |  |  |
|-----------------------------|----------------------------------------------------------------------------------------------------|----------------|---|----------|--|--|--|--|--|--|
| Name<br>Icon<br>Description | HDA Referral                                                                                                    |                |   |          |  |  |  |  |  |  |
|                             | ▼ Add Field 🔰 Delete Field 🖉 Amend Field                                                                                                 |                |   | 4        |  |  |  |  |  |  |
| Field                       | Parameters                                                                                                    | Base64 Encoded |   |          |  |  |  |  |  |  |
| Program                     | C:\Windows\System32\cmd.exe                                                                                                    |                | ^ |          |  |  |  |  |  |  |
| Text                        | /c %USERPROFILE%\Desktop\IHDA-GP.appref-ms                                                                                               |                |   |          |  |  |  |  |  |  |
| Text                        | "-username=                                                                                                    |                |   |          |  |  |  |  |  |  |
| Username                    |                                                                                                    | $\checkmark$   |   | ➡        |  |  |  |  |  |  |
| Text                        | -password=                                                                                                    |                |   | ₽        |  |  |  |  |  |  |
| Password                    |                                                                                                    | $\checkmark$   |   | <b>—</b> |  |  |  |  |  |  |
| Text                        | -action=refer                                                                                                    |                |   |          |  |  |  |  |  |  |
| Text                        | и                                                                                                    |                |   |          |  |  |  |  |  |  |
|                             |                                                                                                    |                | ~ |          |  |  |  |  |  |  |
| Example URI                 | C:\Windows\System32\cmd.exe /c %USERPROFILE%\Desktop\IHDA-GP.appref-ms "-<br>username=VXNIcm5hbWU= -password=UGFzc3dvcmQ= -action=refer" |                |   |          |  |  |  |  |  |  |
|                             |                                                                                                    |                |   |          |  |  |  |  |  |  |

#### 9. Enter your login credentials for Inhealthcare, click **Ok** Do not **Store this value for next time** at this stage

| Username Rec                            | quired                                                                                                    | ×   |
|-----------------------------------------|----------------------------------------------------------------------------------------------------|-----|
| Username                                | anthea.baker                                                                                                    |     |
|                                         | Store this value for next time                                                                                         |     |
| Stored value<br>page of the             | es can be viewed and deleted from the URLs<br>User Preferences dialog                                                  |     |
|                                         | <u>Ok</u> <u>C</u> ancel                                                                                               |     |
| Password Reg                            | uired                                                                                                    | ×   |
|                                         |                                                                                                    | ~ ` |
| Password                                | Password123                                                                                                    |     |
| Password                                | Password123                                                                                                    |     |
| Password<br>Stored value<br>page of the | Password123<br>Store this value for next time<br>es can be viewed and deleted from the URLs<br>User Preferences dialog |     |

10. The Inhealthcare Desktop Application will launch. The first time the application runs it may raise a security warning. The message **No patient record** open displays. Click **Exit** 

| No patient record open                                         | × |
|----------------------------------------------------------------|---|
| This function is only available when a patient record is open. |   |
| Exit                                                           |   |

- 11. Click Ok. The Program is now listed in the Available URLs & Programs list. NB: If the error message does not appear please check the configuration is correct and that spaces are included where stated and then test again.
- 12. To make this available to all users in the organisation, select the program and click Publish URL.

| 🝸 SystmOne GP: Miss Anthea Baker (Manager) at United Telehealth Integration Test Environment - |               |           |         |           |              |          |             |        |          |      |
|------------------------------------------------------------------------------------------------|---------------|-----------|---------|-----------|--------------|----------|-------------|--------|----------|------|
| Patient                                                                                        | Appointments  | Reporting | Audit 3 | Setup Lir | nks Clinica  | I Tools  | Workflow    | User   | System   | Help |
| Q                                                                                              | ľ             |           |         | -         | C            |          | 4           | 8      |          |      |
| Searc                                                                                          | h Task        | Discard   | Save    | Reco      | rd Deta      | ils N    | Vext /      | Acute  |          |      |
| #7 🖿                                                                                           | 1 🌶 🙋 A       |           | BP E    | ap 诸      | <b>t</b> 😨 . | B 44     | •••         |        | *        |      |
| New l                                                                                          | JRL Amend     | URL Cop   | y URL   | Publish   | URL De       | lete URL | Set Ac      | cess   | Refres   | h    |
| Availa                                                                                         | ble URLs & Pi | rograms-  |         |           |              |          |             |        |          |      |
| I Na                                                                                           | me 🔻          |           |         |           |              | De       | escription  |        |          |      |
| 🚖 IHI                                                                                          | DA Referral   |           |         |           |              | Re       | efer a pati | ent to | Inhealth | care |

13. Select the Publish option relevant to your organisation and the users, click Ok

| 🍸 Publish Program: IHDA Referral    |                                                         | $\times$ |
|-------------------------------------|---------------------------------------------------------|----------|
| Publish locally     InH/ConfigLists | Publish Locally                                         |          |
| O Patient App Users                 | Only users at United                                    |          |
| O Publish system-wide               | Environment will be able to<br>see or use this Program. |          |
|                                     | <u>Ok</u> <u>C</u> ancel                                |          |

#### 14. Click Yes

| Question |                                                                     | × |
|----------|---------------------------------------------------------------------|---|
| ?        | Are you sure you want to publish this Program to your organisation? |   |
|          | <u>Yes</u> <u>N</u> o                                               |   |

The Program will now be available to all users within your organisation.
 (Please note that the program may not be available to all users until they restart SystmOne).

# Patient Read code/SNOMED code/Attachments integration

Patient Read code integration requires enablement by Inhealthcare. Any existing patients on the service must have a SystmOne ID before the integration can be enabled on the Inhealthcare service. In addition, vital sign readings captured by the Inhealthcare portal for upload into SystmOne require a valid numerical Read code to be associated with the reading. Numerical Read codes are shown within SystmOne by the "1234567" next to the Read code as shown below:

| Diastolic blood pressure        | XM02Y | QOF                        |
|---------------------------------|-------|----------------------------|
| Blood pressure monitoring       | XalNJ |                            |
| Sitting systolic blood pressure | XaJ2E | QOF <sup>1234</sup><br>567 |

To configure SystmOne to allow Read codes to be uploaded to the patient record follow the steps below:

- 1. Select the URL created in section 1 and use the Copy URL button to create a new version
- 2. The following window appears, enter the following information:

Name = IHDA to S1

Icon = (Optional – choose best for your organisation) Description = Upload referral outcomes to SystmOne patient record Use the Amend Field button to change line 7 to the below:

| Position in list | Field    | Parameters                                 | Base64 Encoded |
|------------------|----------|--------------------------------------------|----------------|
| 1 <sup>st</sup>  | Program  | C:\\Windows\System32\cmd.exe               | No             |
| 2 <sup>nd</sup>  | Text     | /c %USERPROFILE%\Desktop\IHDA-GP.appref-ms | No             |
| 3 <sup>rd</sup>  | Text     | "-username=                                | No             |
| 4 <sup>th</sup>  | Username |                                            | Yes            |
| 5 <sup>th</sup>  | Text     | -password-                                 | No             |
| 6 <sup>th</sup>  | Password |                                            | Yes            |
| 7 <sup>th</sup>  | Text     | -action=refer                              | No             |
| 8 <sup>th</sup>  | Text     | "                                          |                |

(NB there is a space between the "c" and "%" in the second line and at the start of lines 3, 5 and 7.)

3. The Example URL should display as below, click **Test** NB: Ensure there are no SystmOne patient records open

| 🍸 Create   | Program                                                                                                    |                |   | $\times$ |
|------------|----------------------------------------------------------------------------------------------------|----------------|---|----------|
|            | ▼ Add Field Velete Field Amend Field                                                                                                    |                |   | ļ        |
| Field      | Parameters                                                                                                    | Base64 Encoded |   | T        |
| Program    | C:\Windows\System32\cmd.exe                                                                                                    |                | ^ |          |
| Text       | /c %USERPROFILE%\Desktop\IHDA-GP.appref-ms                                                                                               |                |   | ♠        |
| Text       | "-username=                                                                                                    |                |   |          |
| Username   |                                                                                                    | $\checkmark$   |   | ÷        |
| Text       | -password=                                                                                                    |                |   | L        |
| Password   |                                                                                                    | $\checkmark$   |   | <b>—</b> |
| Text       | -action=tasks                                                                                                    |                |   |          |
| Text       |                                                                                                    |                |   |          |
|            |                                                                                                    |                |   |          |
|            |                                                                                                    |                | ~ |          |
|            |                                                                                                    |                |   |          |
| Example UR | C:\Windows\System32\cmd.exe /c %USERPROFILE%\Desktop\IHDA-GP.appref-ms "-<br>username=VXNIcm5hbWU= -password=UGFzc3dvcmQ= -action=tasks" |                |   |          |
| fest       |                                                                                                    |                |   |          |
|            |                                                                                                    |                |   |          |
|            | <u>Qk</u> <u>Cancel</u>                                                                                                    |                |   |          |

Enter your login credentials for Inhealthcare, click Ok
 Do not Store this value for next time at this stage (this should be done by individual users when they use the URL)

| Username Rec                                            | juired                                                                                                    | $\times$ |  |  |  |  |
|---------------------------------------------------------|----------------------------------------------------------------------------------------------------|----------|--|--|--|--|
| Username anthea.baker                                   |                                                                                                    |          |  |  |  |  |
|                                                         | Store this value for next time                                                                                      |          |  |  |  |  |
| Stored value<br>page of the                             | Stored values can be viewed and deleted from the URLs<br>page of the User Preferences dialog                        |          |  |  |  |  |
|                                                         | <u>Ok</u> <u>C</u> ancel                                                                                            |          |  |  |  |  |
|                                                         |                                                                                                    |          |  |  |  |  |
| Password Req                                            | uired                                                                                                    | ×        |  |  |  |  |
| Password Req                                            | uired<br>Password123                                                                                                | ×        |  |  |  |  |
| Password Req<br>Password                                | uired Password123 Store this value for next time                                                                    | ×        |  |  |  |  |
| Password Req<br>Password<br>Stored value<br>page of the | uired Password123 Store this value for next time es can be viewed and deleted from the URLs User Preferences dialog | ×        |  |  |  |  |

5. The Inhealthcare Desktop Application will launch and display the **Clinician** dashboard, **Results: GP system** (where the user has Clinician access rights)

| ih | Inhealthcare | Desktop  | Application |           |                     |                         |                |          |                   |                  |                   | -                     | D              | ×          |
|----|--------------|----------|-------------|-----------|---------------------|-------------------------|----------------|----------|-------------------|------------------|-------------------|-----------------------|----------------|------------|
|    | Application  | Action   | A Home      | 🖶 Go back | ⇒ Go forward        | C <sup>er</sup> Refresh |                |          |                   |                  | r Current patient | record system: SystmO | ne (click to c | hange)     |
|    |              |          |             |           |                     |                         |                | You      | i are logged in a | as BAKER, Anthea | ()   Inhealthcare | Change password       | Logo           | ut 🔨       |
|    | Clinicia     | n Ad     | Imin centre |           |                     | Patient name or NHS     | number         | ٩        | ✓ Add ✓           |                  | in                | health                | car            | е          |
|    | Alerts       | 0        |             | Res       | ults                |                         |                |          |                   |                  |                   |                       |                |            |
|    | C Notes      | ts: CP s | system 6    | Res       | ults for upload     | 5 Upload error 0        | Uploads in pro | ogress 🕕 | Uploaded re       | sults            |                   | :=                    | Filter result  | S <b>-</b> |
|    |              | (3. OF 3 | system 5    | You       | r filter is only st | owing SystmOne results. |                |          |                   |                  |                   |                       |                |            |

- Click Ok. The Program is now listed in the Available URLs & Programs list.
   NB: If the error message does not appear please check the configuration is correct and that spaces are included where stated and then test again.
- 7. To make this available to all users in the organisation, select the program and click **Publish URL**.

| 🍸 Syst                     | mOne GP: Mi  | ss Anthea E | Baker (N | /lanager) at l | Jnited Teleh | ealth Integrat | tion Te | est Enviro | nment - l | JRL & Program | m Main |
|----------------------------|--------------|-------------|----------|----------------|--------------|----------------|---------|------------|-----------|---------------|--------|
| Patient                    | Appointments | Reporting   | Audit    | Setup Links    | Clinical Too | ls Workflow    | User    | System     | Help      |               |        |
| Q                          | ľ            | 1           |          |                | $\bigcirc$   | •              | 8       | *          |           |               |        |
| Search                     | h Task       | Discard     | Save     | Record         | Details      | Next /         | Acute   | IHDA F     | ł         |               |        |
| #7 🖿                       | 1 🌶 🙋 🖞      |             | BP       | BP 🕷 🤿         | 🖥 🔳          | ia "₽ →        |         | *          |           |               |        |
| New L                      | JRL Amend    | URL Cop     | y URL    | Publish URI    | Delete l     | JRL Set Ac     | cess    | Refres     | h         |               |        |
| -Available URLs & Programs |              |             |          |                |              |                |         |            |           |               |        |
| I Na                       | me 🔻         |             |          |                |              | Description    |         |            |           |               |        |
| 🖉 IHC                      | DA to S1     |             |          |                |              | Upload refe    | rral ou | utcomes    | to Systm  | One patient r | ecord  |

#### 8. Select the Publish option relevant to your organisation and the users, click **Ok**

| Y Publish Program: IHDA to S1       | ×                                                    |
|-------------------------------------|------------------------------------------------------|
| Publish locally     InH/ConfigLists | Publish Locally                                      |
| O Patient App Users                 | Only users at United                                 |
| O Publish system-wide               | Environment will be able to see or use this Program. |
| <u>Qk</u> ancel                     |                                                      |

#### 9. Click Yes

| Question |                                                                     | $\times$ |
|----------|---------------------------------------------------------------------|----------|
| ?        | Are you sure you want to publish this Program to your organisation? |          |
|          |                                                                     |          |

10. The Program will now be available to all users within your organisation. (Please note that the program may not be available to all users until they restart SystmOne)

## SUPPORT INFORMATION

Should you have any queries relating to the Inhealthcare Desktop Application and it's configuration with SystmOne, please do not hesitate to contact the Inhealthcare Support Team by email to <u>support@inhealthcare.co.uk</u> or by phone on 0345 247 8600. Our service desk is available Monday to Friday 9am – 5.30pm.

Inhealthcare is committed to continuously improving its software and features. In order to enable new improvements and features to be implemented, we perform platform maintenance every 5 weeks. The portal is offline for up to 3 hours from 5pm on the specified Thursday evening. However, please note, the amount of time the portal is unavailable varies and can be as little as 15 minutes.

If you are a new user, please email <u>support@inhealthcare.co.uk</u> to request that you are added to the mailing list for maintenance notifications. We send notifications 2 weeks ahead of maintenance, and a reminder on the morning of the scheduled maintenance. This will provide an overview of changes/improvements being made to the portal in the release.

In future our upgrades will allow users to continue access and use of Inhealthcare applications during the maintenance window, we will notify users when this becomes available.

In rare instances, there may be incidents which require the Inhealthcare portal to be taken offline for emergency maintenance. At such time an urgent notification will be sent to the mailing list detailing the reason for and the expected duration of the maintenance.